## **Touchnet Log In Job Aid**

The purpose of this job aid is to provide instructions for logging in to **Touchnet**.

1. To log in to Touchnet go to https://secure.touchnet.net/central.

Note: Do not save this link as a favorite. It must be navigated to directly upon each log in.

2. The **sign in** for Touchnet follows this format: c21611.username. The username is often Last Name and First Initial (all lowercase).

Example: John Smith's sign in would be c21611.smithj. Contact <u>UTAMarketPlace@UTA.edu</u> for assistance with the username if needed.

3. The **password** is set by the user during Touchnet Training and is not linked to UTA log in credentials. Click **Forgot your password** to reset if needed.

| Account Login              |  |  |  |  |  |  |  |
|----------------------------|--|--|--|--|--|--|--|
| Sign in with your username |  |  |  |  |  |  |  |
| C21611.username            |  |  |  |  |  |  |  |
|                            |  |  |  |  |  |  |  |
| •••••                      |  |  |  |  |  |  |  |
| Forgot your password?      |  |  |  |  |  |  |  |
| Sign in                    |  |  |  |  |  |  |  |

4. Users must select an authentication type for multi-factor authentication.

**Note:** It is recommended to authenticate with the user's UTA email address, but users may also authenticate by phone.

| Account Login<br>Select an authentication type. |  |
|-------------------------------------------------|--|
| Phone                                           |  |
| Email                                           |  |
| Update Phone                                    |  |
| Update Email                                    |  |
|                                                 |  |

- 5. Follow the steps on the screen to complete **multi-factor authentication**. Directions will vary depending on authentication method chosen by the user.
- 6. When the system has logged in, navigate from the top menu bar to Applications and then Marketplace.

| U.Commerce Central |           |                                 |        |                    |      |                    |  |  |  |
|--------------------|-----------|---------------------------------|--------|--------------------|------|--------------------|--|--|--|
| Home               | Dashboard | Applications 🕶                  | RECON1 | Client Community - | Help | View Bookmark Link |  |  |  |
|                    |           | Payment Gateway<br>Bill+Payment |        |                    |      |                    |  |  |  |
|                    |           | Marketplace                     |        |                    |      |                    |  |  |  |
|                    |           | Partner Products                |        |                    |      |                    |  |  |  |

For additional assistance, please contact OIT: <u>UTAMarketPlace@UTA.edu</u>.